# 競技ボランティア希望者申請方法

ボランティア希望者の申請手順について、下記の通り、ご案内申し上げます。

① http://jga-web.jp/ ヘアクセスし、個人会員TOPに進む。

| [公財)日本                             | 本体操協会 会員登録管理システム                                                                              |   |                                                                                 |
|------------------------------------|-----------------------------------------------------------------------------------------------|---|---------------------------------------------------------------------------------|
| の知らせ                               |                                                                                               |   | 登録担当者                                                                           |
| 2017/12/15                         | 【H29年度登録受付締切とH30年度登録受付開始こついて】<br>平成29年度の登録受付締切について、下記にご案内いたします。<br>◆平成29年度(2017年度)<br>… 続きを開く |   | → 登録担当者TOP      登録担当者のログイン・新規登録 はこちらです。                                         |
| 2016/12/16                         | 【H28年度登録受付締切とH29年度登録受付開始こついて】<br>平成28年度の登録受付締切こついて、下記こご案内いたします。<br>◆平成28年度(2016年度)<br>続きを開く   |   | <ul> <li>個人会員</li> <li>→ 個人会員TOP</li> <li>個人会員のログイン・新規登録は<br/>こちらです。</li> </ul> |
| IGA-Web<br>(GA-Web<br>(百里)<br>前年度) | ・登録操作ガイド<br>「後の登録手続きガイド 「所属団体・選手・指導者用」(2013年3月25日更新)<br>こ所属団体、選手・指導者の登録を行った方はコチラをご覧ください。      | ĺ | よくある質問<br>→ <u>よくある質問</u><br>よくある質問<br>ようらで確認できま<br>す。                          |

② 個人マイページにて「講習・研修会一覧」に進む。

| ANU-1 NO.GE       |                       |
|-------------------|-----------------------|
| → 納付履歴の確認(PDF領収書) | お支払いの履歴が確認できます        |
|                   |                       |
| 所属先               |                       |
| 武民生の攻割            |                       |
| 所属无切哺品            |                       |
| → 所属先の確認          | 現在1つの役職・資格に登録しています。   |
| 登録証出力             |                       |
| →登録証出力            | 登録証出力を行うことができます。      |
|                   |                       |
| 構習·研修会            |                       |
| 書習 研修会 「乾」屋歴      |                       |
| → <u>講習·研修会一覧</u> | 講習・研修会の申込などが行えます。     |
| →講習:研修去申込履歴       | 過去に申込した講習・研修会が閲覧できます。 |
| 講習·研修会受講料         |                       |
| → 納付状況の確認         | 請求はありません。             |
| ▶ (加什房康の変物(ppc))  | もませいの房庭はありませく         |

③ ボランティア希望者申請の要項「DL」をクリックして内容を確認。 希望申請する場合、「申込」に進む。

| ID | 種別  | 名称              | 主管 | 開催地 | 受付期間                          | 開催日程                          | 要項          | 申込 | ▶申込履歴へ                                                                 |
|----|-----|-----------------|----|-----|-------------------------------|-------------------------------|-------------|----|------------------------------------------------------------------------|
|    | その他 | ボランティア<br>希望者申請 | 審判 | 東京  | 2018-01-22<br>~<br>2018-01-22 | 2019-09-01<br>~<br>2020-04-01 | @ <u>DL</u> | 申込 | <ul> <li>→ 納付状況の確認へ</li> <li>→ 納付履歴の確認へ</li> <li>→ マイページに戻る</li> </ul> |
|    |     |                 |    |     |                               |                               |             |    | clos                                                                   |

④ 希望申請する場合、「申込する」に進む。

| 講習・研修会申込管理  |                                                                       |                                |
|-------------|-----------------------------------------------------------------------|--------------------------------|
| 講習・研修会申込内容の | )確認                                                                   | 表示切替                           |
| 基本情報        |                                                                       | コー酸に定る                         |
| ID          | 53                                                                    | <ul> <li>→ マイベージに戻る</li> </ul> |
| カテゴリー       | 審判                                                                    |                                |
| 種別          | その他                                                                   | close                          |
| 名称          | テスト                                                                   |                                |
| 名称(カナ)      | テスト                                                                   |                                |
| 目的          | ₹2}<br>,                                                              |                                |
| 主智          | 審判                                                                    |                                |
| 主催          | 日本体操協会                                                                |                                |
| 開催年度        | 2018                                                                  |                                |
| 公開日時        | 2018年01月22日 10時30分                                                    |                                |
| 受付開始日時      | 2018年01月22日 10時31分                                                    |                                |
| 受付終了日時      | 2018年01月22日 10時45分                                                    |                                |
| 開催日程        | 2019年09月01日 2020年04月01日(2日間)                                          |                                |
| 開催地         | 東京                                                                    |                                |
| ポイント        |                                                                       |                                |
| 受講ポイント      | ポイントは付与しません                                                           |                                |
| 受講科         |                                                                       |                                |
| 受講科         | 本システムを利用した受講時の復収はありません。<br>※別途主催または主管団体から支払い方法の指定がある場合にはその指示に従ってください。 |                                |
|             | 申込する                                                                  |                                |

# ⑤ ボランティア協力開始可能な時期を選択する。

| 参加日選択<br><mark>必須</mark> は必須入力項目です。<br>受講ポイント | 9月1日・・・前年(2019年9月)から協力可能<br>4月1日・・・2020年4月から協力可能                                           |
|-----------------------------------------------|--------------------------------------------------------------------------------------------|
| 希望参加日 必須                                      | <ul> <li>□ 09月01日</li> <li>□ 04月01日</li> <li><u>すべて選択</u></li> <li><u>すべて選択</u></li> </ul> |

#### 講習·研修会用入力項目

| <mark>必須</mark> は必須入力項目です。 |                      |        |   |
|----------------------------|----------------------|--------|---|
| ボランティア希望種目                 | 必須                   | すべて可   | T |
| 競技出場経験(最高レベル)              | 必須                   | 国際競技大会 | T |
| 競技大会運営スタッフ経験(最高            | 1 <mark>28%</mark> 1 | 国際競技大会 | T |
| 競技観戦経験(最高レベル)              | 必須                   | 国際競技大会 | T |
| 使用可能言語                     | 必須                   |        |   |
| ボランティア希望理由(簡潔に)            | 必須                   |        |   |
| 連絡先電話番号                    | 必須                   |        |   |
| 連絡先電子メール                   | 必須                   |        |   |

今すぐ申込をする場合は、必須項目を入力して「確認画面へ」ボタンを押してください。 まだ申込をしない場合は、入力可能な個所を入力して「上記内容を保存して終了へ」ボタンを押してください。

| 戻る 上記内容を保存して終了へ 確認画面 | ū^ | ] |
|----------------------|----|---|
|----------------------|----|---|

| Ø須は必須入力項目です。             ⑥         ボランティア希望種目を選択する。             04月01日 <u>すべて選択         すべて解除   </u> | 参加日選択                      |              |          |  |
|----------------------------------------------------------------------------------------------------|----------------------------|--------------|----------|--|
| <ul> <li>⑥ ボランティア希望種目を選択する。</li> <li>04月01日</li> <li><u>すべて選択 すべて解除</u></li> </ul>                   | <mark>必須</mark> は必須入力項目です。 |              |          |  |
| 04月01日<br><u>すべて選択 すべて解除</u>                                                                         | ⑥ ボランティア希望種目を選択する。         |              |          |  |
| <u>すべて選択</u> <u>すべて解除</u>                                                                            |                            |              | 04月01日   |  |
|                                                                                                    | <u>すべて選択</u>               | <u>すべて解除</u> | <u>}</u> |  |

| 講習・研修会用入力項目                                                                                                    |                                                                                  |  |  |  |
|----------------------------------------------------------------------------------------------------|----------------------------------------------------------------------------------|--|--|--|
| 必須は必須入力項目です。                                                                                                    |                                                                                  |  |  |  |
| ボランティア希望種目     必須       競技出場経験(最高レベル)     必須       競技大会運営スタッフ経験(最高レベジ)     必須       競技観戦経験(最高レベル)     必須       競技観戦経験(最高レベル)     必須       ボランティア希望理由(簡潔に)     必須       連絡先電話番号     必須 | すべて可<br>すべて可<br>体操競技のみ可<br>新体操のみ可<br>トランポリンのみ可<br>体操競技以外可<br>新体操以外可<br>トランポリン以外可 |  |  |  |
| 連絡先電子メール 必須                                                                                                    |                                                                                  |  |  |  |

### 参加日選択

<mark>必須</mark>は必須入力項目です。

⑦ 自身の競技出場経験・競技大会運営スタッフ(審判業務を含む) 経験・競技観戦経験のそれぞれ最高レベルの大会を選択する。

#### 講習•研修会用入力項目

| <mark>必須</mark> は必須入力項目です。 |            |
|----------------------------|------------|
| ボランティア希望種目 必須              | । রুশবের 🔻 |
| 競技出場経験(最高レベル) 必須           | 国際競技大会     |
| 競技大会運営スタッフ経験(最高レ数          |            |
| 競技観戦経験(最高レベル) 必須           | 全日本選手權予選大会 |
| 使用可能言語                     | 東西日本大会     |
| ボランティア希望理由(簡潔に)            | ブロック大会<br> |
| 連絡先電話番号                    | その他        |
| 連絡先電子メール                   | 2          |

今すぐ申込をする場合は、必須項目を入力して「確認画面へ」ボタンを押してください。 まだ申込をしない場合は、入力可能な個所を入力して「上記内容を保存して終了へ」ボタンを押してください。

| 戻る | 上記内容を保存して終了へ | 確認画面へ |
|----|--------------|-------|

- ⑧ 日常会話程度は使いこなせる使用可能言語をすべて入力する。
- ⑨ ボランティア希望申請した理由を簡潔に入力する。
- ⑩ 希望者につながる連絡先電話番号を入力する。
- ① 希望者につながる電子メールアドレスを入力する。

| 講習·研修会用入力項目                |                                  |
|----------------------------|----------------------------------|
| <mark>必須</mark> は必須入力項目です。 |                                  |
| ボランティア希望種目                 | 3須 体操競技のみ可 ▼                     |
| 競技出場経験(最高レベル)              | 2 全日本選手権大会 ▼                     |
| 競技大会運営スタッフ経験(最高            | ※ レ) 全日本選手権大会 ▼                  |
| 競技観戦経験(最高レベル)              | 2月         2日本選手権大会         ▼    |
| 使用可能言語                     | 3項 日本語、英語、フランス語(日常会話程度)          |
| ボランティア希望理由(簡潔に)            | 3項 東京で開催されるオリンピックの機会に自分の経験している種目 |
| 連絡先電話番号                    | 8須 090-1111-****                 |
| 連絡先電子メール                   | jga****@jpn-gym.or.jp            |

## 12 すべて必須事項の入力が済んだら確認画面へ進む。

| \$7C+25C0.\$9 ****** |    |              |       |
|----------------------|----|--------------|-------|
|                      | 戻る | 上記内容を保存して終了へ | 確認画面へ |

13 確認画面に間違いがないか確認し、間違いが見つかれば「入力画面に 戻る」に進んで間違いを修正する。間違いがなければ「申込する」に進む。

| 上記の内容でよろしいですか?<br>よろしければ「申込する」ボタンを押してください。<br>内容を修正する場合は「入力画面に戻る」ボタン | 。<br>を押してください。 |
|----------------------------------------------------------------------|----------------|
| 入力画面に戻る                                                              | 申込する           |

⑭「講習・研修会申込完了しました。」が表示されれば申請完了。 エラーメッセージがあれば、それを解決して再度、確認と申し込みをする。

講習·研修会申込完了

講習・研修会申込完了しました。

→講習·研修会一覧に戻る。

→<u>マイベージに戻る</u>

15希望申請は、以上で完了となります。今後については、ご提出いただいた 連絡先に連絡することを予定しております。